## ARTIGO: 11436

## 4Gym - Como escolher as caixas de informação do painel do usuário

Olá!

Nesse artigo abordaremos quais passos são necessários para configurar os itens do painel de um usuário

Para fazer isso, você deve atender os seguintes requisitos:

• Possui o Grupo Administrativo ADMINISTRADOR

Agora, siga esses passos:

- 1. Acesse o menu Administrativo > Usuários > Do sistema
- 2. Na listagem, escolha o usuário desejado e clique em mais ações e em seguida em Editar os itens do painel
- 3. Na tela que abrir, clique nos itens desejados, deixando-os na posição de marcado(um sinal de certo)
- 4. Após escolher, deixe marcado se deseja ser direcionado para escolher a ordem dos itens, ou desmarque se não desejar
- 5. Clique em **Alterar** na parte inferior da tela, para **salvar** as modificações
- 6. Pronto!

Seguindo esses passos, você configurou os itens que devem aparecer no painel do usuário. Para saber como alterar a ordem das caixas de informação escolhidas, clique no link do artigo abaixo: <u>http://www.4minds.com.br/artigo/4Gym-Como-alterar-a-ordem-das-caixas-do-painel-de-um-usuario</u>

Até ó próximo artigo!

Equipe 4Gym.